## 鵜沼第一小学校 メール配信サービス 登録手順書(★保護者様向け★)

サービスをご利用いただくために、この手順書に沿ってご登録をお願いいたします。登録中にお困りの 際は、この手順書中の「→→ヒント」をご覧ください。

なお、本手順書には、登録時に必要な★学校 ID★やメールアドレス変更時の手順なども記載しておりま すので、**登録完了後も大切に保管していただきますようお願いいたします。** 

## 手順1. まずはじめに

携帯電話で迷惑メール対策をされている場合は、次の2点についてご確認/設定をお願いします。

- Sg-m.jp」ドメインからのメール受信を許可する設定にしてください。
- > URL 付きメールの受信を許可する設定にしてください。

|手順2. 空メールを送って仮登録する|

空メール(メールの件名や本文に何も入力しないメール)を送ると仮登録の状態になり、本登録サイトの URL が折り返しメールで届きます。手順に沿って、QRコードを読み取るか空メールアドレスを直接入力し、 空メールを送ってください。

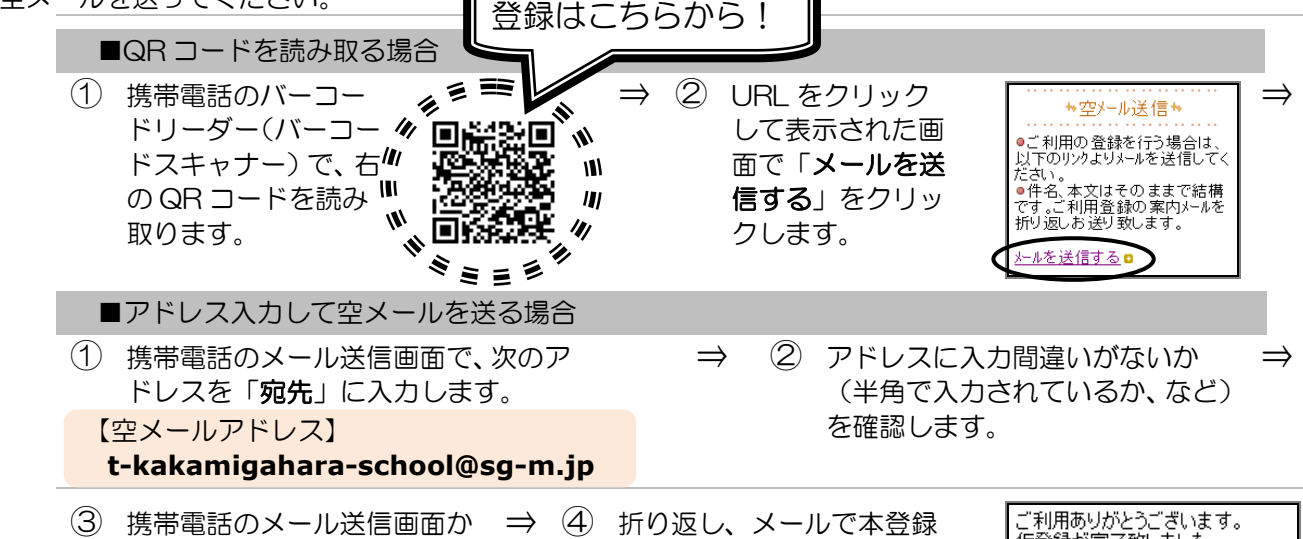

 ③ 携帯電話のメール送信画面か ⇒ ④ 折り返し、メールで本登録 ら、そのままメールを送信し サイトの URL が届きます。 ます。 ※「件名」「本文」は変更しません。
 ③ の本登録に進みます。
 ○ 計測局りがとうごいます。 (仮登録が完了致しました。 サイトの URL が届きます。)
 ○ 部間報情報をご登録下さい。
 ○ 部間報報をご登録下さい。
 ▲ 登録はコチラからお聞います。
 ○ https://service.sugumail.com/lax

▶ 空メールの送信などで困ったら・・・

## >空メールが届かない 手順 1.を確認/設定した後に、空メールを再送してください。 >空メール送信時に「送信」ボタンが押せない 空メールで「送信」ボタンが押せないとき(iPhone などをお使いの場合)は、「件名」または「本 文」に文字を入力してください。「送信」ボタンが押せるようになります。 >空メールを送ったが、エラーで戻ってきた メールアドレスを直接入力した場合、アドレスが間違っている可能性があります。半角で入力され ているか、「-」と「」」が間違っていないかなどを確認し、空メールを再送してください。 >本登録済のお知らせというメールが届く 本サービスにすでに兄弟姉妹などが登録されていることが考えられます。次のページの「本登録で 困ったら・・・」の「>兄弟姉妹を後から登録したいときは・・・」の手順に沿って追加登録をお 願いします。 迷惑メールの設定、その他ご不明な点がございましたら、「よくあるお問い合わせ」をご 覧ください。

右のQRコードを読み取るか、URLを直接入力してアクセスしてください。 https://service.sugumail.com/kakamigahara-school/faq/m/ ※機種ごとの設定については、携帯電話を購入された店などにお問い合わせください。

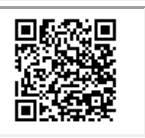

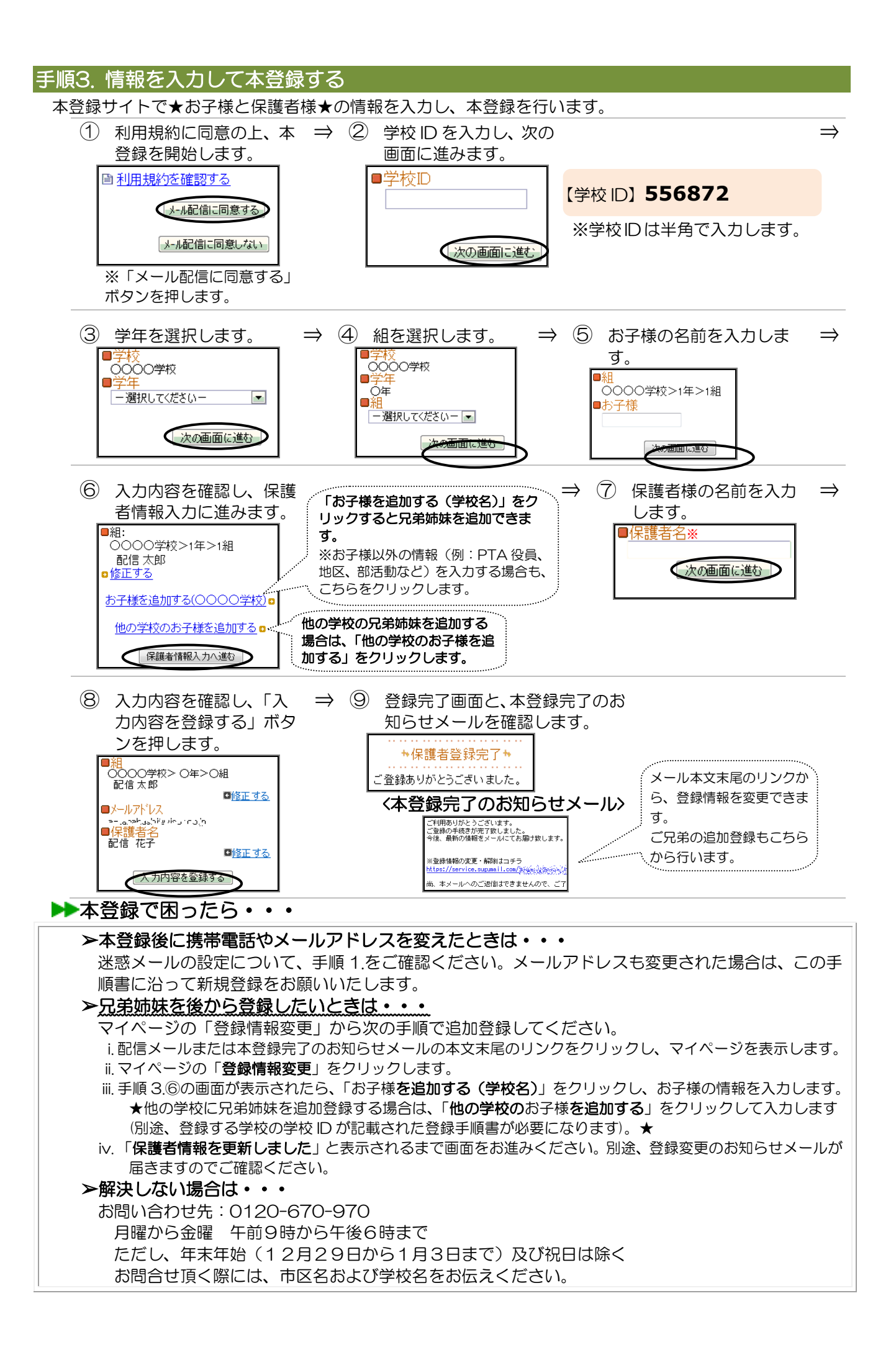